#### 一、硬件环境说明

推荐配置:

CPU: Intel Core i5-4570 CPU @ 3.2GHz (64 位CPU 需在bios 里启用virtualization)

RAM: 4.0 GB

硬盘: 500G

操作系统: windows 7

虚拟机版本: vmware station 8 以上

PC 启动后,至少应剩余2GB 内存给虚拟WAC,否则虚拟WAC 无法启动。

最低配置:

CPU: Intel Core i3-2120 @ 3.3GHz (32 位CPU 需在bios 里启用Intel Virtualization Tech) RAM: 4.0 GB 硬盘: 250G

操作系统: windows 7

虚拟机版本: vmware station 8 以上

PC 启动后,至少应剩余2GB 内存给虚拟WAC,否则虚拟WAC 无法启动。

## 二、安装VmWare

下面以vmware workstation 10 为例,说明如何安装。

1. 运行VmWare-workstasion 安装程序

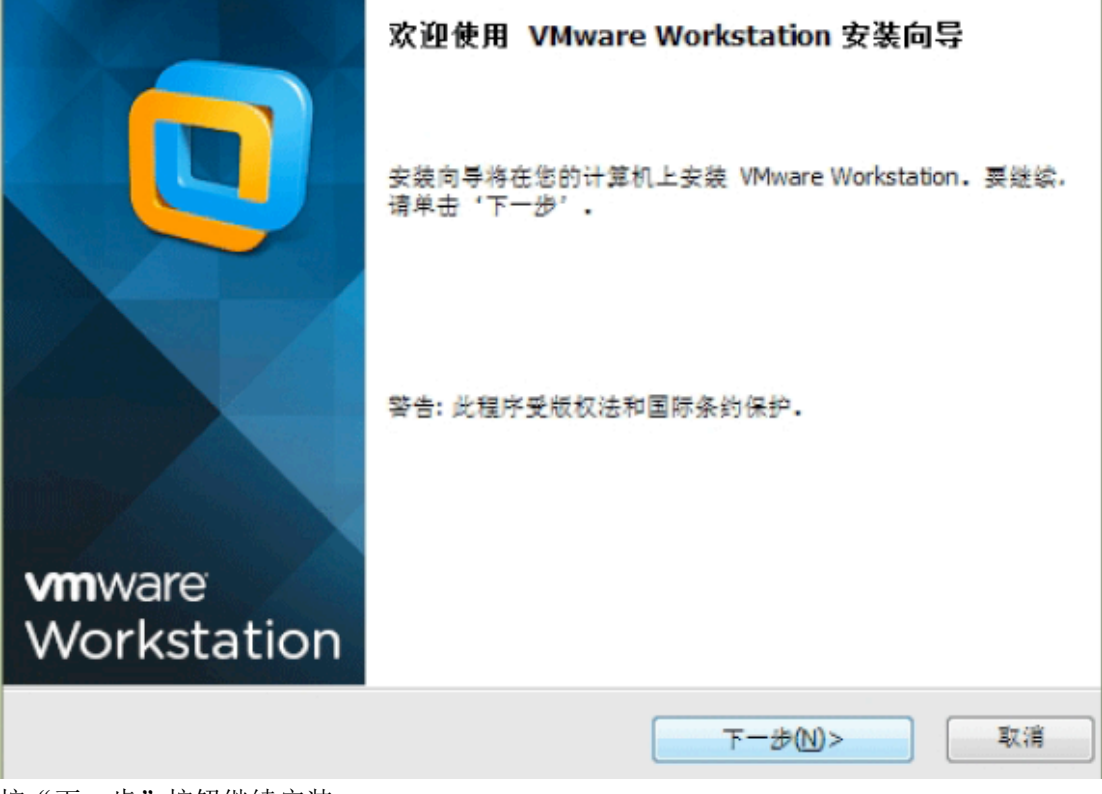

- 按"下一步"按钮继续安装。
- 2. 接受许可协议中的条款

| i  | 许可协议<br>请仔细阅读以下许可协议。                                                                                                    |     |
|----|----------------------------------------------------------------------------------------------------|-----|
| L. |                                                                                                    |     |
|    | VMWARE 最终用户许可协议                                                                                                    | (Ē) |
|    | 请注意:无论在本软件的安装过程中可能会出现何种条款,您对本软件<br>的使用都应受此最终用户许可协议各条款的约束。                                                                                     |     |
|    | 重要信息—请仔细阅读: 您一旦下载、安装或使用本软件,您(自然人<br>或法人)即同意接受本最终用户许可协议("本协议")条款的约束。如<br>果您不同意本协议的条款,请勿下载、安装或使用本软件,且您必须删<br>除本软件,或在三十 (30)天内将未使用的本软件退还给您向其购买本软 |     |
|    | 仟的供应简并且要求必定您已为本软件文付的计可费(如果有)。                                                                                                    |     |
| ļ  | * III +                                                                                                    |     |
|    | <ul> <li>◎ 我接受许可协议中的条款.(A)</li> <li>⑦ 我不接受许可协议中的条款.(D)</li> </ul>                                                                             |     |
|    | <上一歩(B) 下一歩(N)> 取消                                                                                                    | i   |

3. 选择是否在桌面和快捷启动栏创建快捷方式,是否选择注册文件关联

| <b>设置类型</b> 选择最适合您需要的设置类型。           |    |
|--------------------------------------|----|
| <b>典型(I)</b><br>将安装典型程序功能。           |    |
| 自定义(C)<br>选择希望安装的程序功能和安装位置。推荐高级用户使用。 |    |
| <b>&lt;上一步(B)</b> 下一步(N)>            | 取消 |

4. 设置VM 安装路径,可以自行更改,默认安装C 盘示

| <b>目标文件夹</b><br>单击'下一步'安装到此文件夹,或单击'更改'安装到其他文件夹,                                |       |
|--------------------------------------------------------------------------------|-------|
| 移 VMware Workstation 安装到:<br>C:\Program Files (x86)\VMware\VMware Workstation\ | 更改(C) |
| < 上一步(B) 下一步(N)>                                                               | 取消    |

5. 软件更新, 这个还是不要选择好,产品自动更新没必要,比较麻烦

| <b>软件更新</b><br>您希望何时检查软件更新?                                   |    |
|---------------------------------------------------------------|----|
| 启动时检查产品更新(P)<br>VMware Workstation 启动时,检查应用程序和已安装的软件组件是否有新版本。 |    |
|                                                               |    |
| <u>了解更多</u>                                                   |    |
| < 上一步(B) 下一步(N)>                                              | 取消 |

6. 帮助改善VMware Workstation,可以不选

| 用户体验改进计划<br>您是否愿意向 VMware 发送反馈?                             |    |
|-------------------------------------------------------------|----|
| ■ 帮助改善 VMware Workstation(H)<br>向 VMware 发送匿名系统数据和使用情况统计信息。 |    |
| <u>了解更多</u>                                                 |    |
| < 上一步(B) 下一步(N)>                                            | 取消 |

7. VM 虚拟机快捷方式

| <b>快捷方式</b> 选择您要放入系统的快捷方式。                                     |    |
|----------------------------------------------------------------|----|
| 在以下位量创建 VMware Workstation 的快捷方式。<br>✓ 桌面(D)<br>□ 开始菜单程序文件夹(S) |    |
| < 上一步(B) 下一步(N)>                                               | 取消 |

8. 正式开始安装

| 已准备好执行请求的操作                          |    |
|--------------------------------------|----|
| 单击'继续'开始此进程。                         |    |
| 如果要查看或更改任意安装设置,请单击'上一步'。单击'取消'可退出向导。 |    |
|                                      |    |
|                                      |    |
|                                      |    |
|                                      |    |
| < 上一步(B) 継续(C)                       | 取消 |

9. 输入产品序列号。请支持正版。

| 输入许可证密钥<br>(可选)您可以稍后再输入此信息.                                                |                |
|----------------------------------------------------------------------------|----------------|
| 许可证密钥(L): (XXXXX-XXXXX-XXXXX-XXXXX-XXXXX)<br>1F4FH-0Y2DQ-NZLR0-K095K-321HC |                |
|                                                                            |                |
|                                                                            |                |
| (1) 約入(E) > 数过                                                             | <u>(S)&gt;</u> |

10. 安装完成

|                               | 安装向导完成                                 |               |
|-------------------------------|----------------------------------------|---------------|
|                               | 安装向导已成功完成与 VMware Worksta<br>'完成'退出向导。 | tion 相关的操作。单击 |
|                               |                                        |               |
| <b>vm</b> ware<br>Workstation |                                        |               |
|                               |                                        | 完成(E)         |

11. 此时打开 VMware Workstation 10.0 中文版虚拟机。确认安装成功。

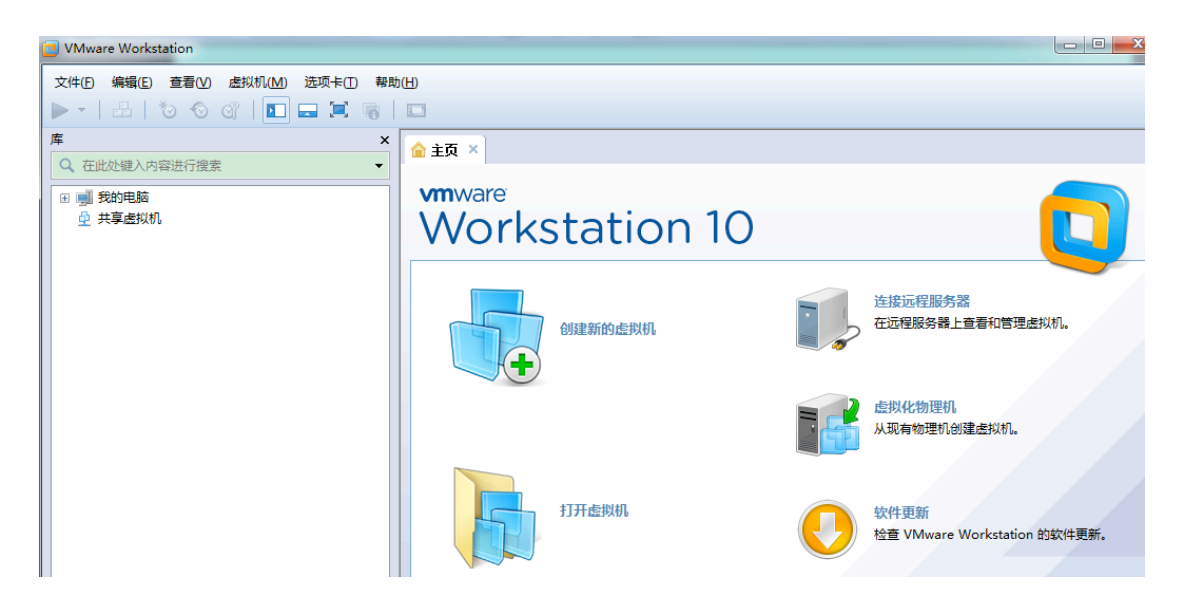

#### 三、安装虚拟WAC

注意:下面是以WAC\_VM\_2.2(20150115).ova包举例说明,WNS2.6SP1发布包的操作过程 一致,参考下面步骤即可。

1. 复制虚拟机 ova 文件

| ~              |                                    |                           |                 |            |
|----------------|------------------------------------|---------------------------|-----------------|------------|
|                | :(D:) ▶ 03-vm2.2 ▶ 01-升级包 ▶ 1.15号包 | <b>▼ <sup>4</sup>9</b> 搜索 | 5 <i>1.15号包</i> | Q          |
| 组织 ▼   包含到库中 ▼ | 共享 ▼ 新建文件夹                         |                           | :== ▼           |            |
| ☆ 收藏夹          | 名称                                 | 修改日期                      | 类型              | 大小         |
| 🚺 下载           | WAC_VM_2.2(20150115).ssu           | 2015/1/15 8:57            | SSU 文件          | 251,537 KB |
| 📃 桌面           | 🐼 WAC_VM2.2(20150115).ova          | 2015/1/15 10:15           | 开放虚拟化格式分…       | 854,932 KB |
| 🗐 最近访问的位置      |                                    |                           |                 |            |
| □ 库            |                                    |                           |                 |            |
| ₩ 暴风影视库        |                                    |                           |                 |            |
| 🛃 视频           |                                    |                           |                 |            |
| ■ 图片           |                                    |                           |                 |            |
| 📑 文档           |                                    |                           |                 |            |

将光盘里的 ova 文件复制到装有虚拟机的 PC 上。文件路径可自定,这里假设放到 "D:\03-vm2.2\01-升级包\1.15 号包"下面。注意上图中名称 WAC\_VM\_2.2(20150115).ssu 的 包是使用升级工具,给当前使用 wns-vm1.8 的用户升级的。

#### 2. 导入虚拟机

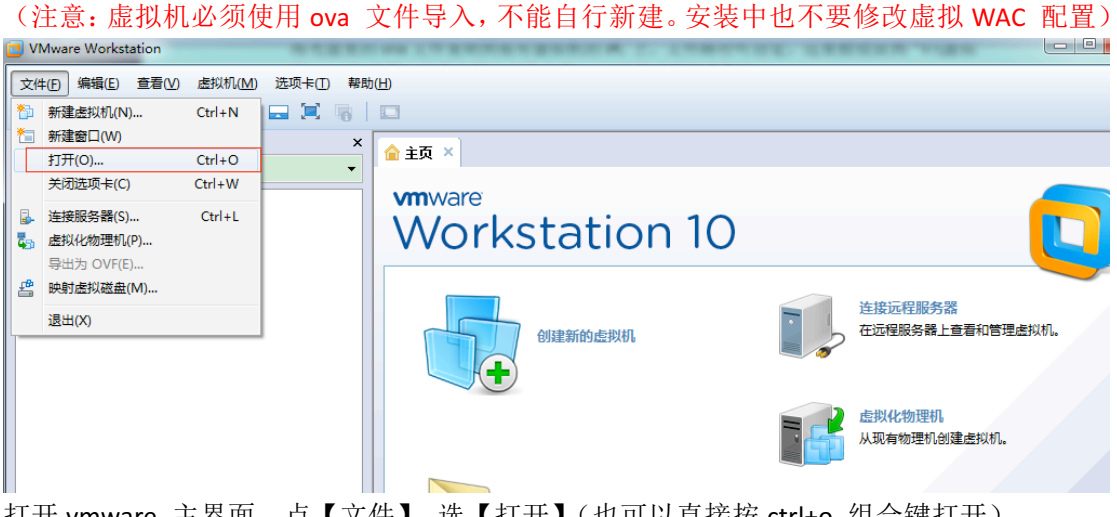

打开 vmware 主界面,点【文件】,选【打开】(也可以直接按 ctrl+o 组合键打开)。

| 文件(2) 編編(2) 查看(V) 虚拟机(M) 建硫 Len Bahan<br>本<br>本<br>本<br>本<br>本<br>本<br>本<br>本<br>本<br>本<br>本<br>本<br>本 |     |
|----------------------------------------------------------------------------------------------------|-----|
| <ul> <li>● ····································</li></ul>                                              |     |
| 目 税線<br>国際 た 国際 た 国際 た の の の の の の の の の の の の の の の の の の                                             |     |
| E<br>□ 近電下载<br>↓ 音乐                                                                                    |     |
| ● 计算机<br>●                                                                                             | 更新。 |

选中要打开的 ova 文件,点【打开】

| VMware Workstation                     | T COMPANY                                                          |                                      |  |  |  |
|----------------------------------------|--------------------------------------------------------------------|--------------------------------------|--|--|--|
| 文件上 2) 编辑(上) 查看(V) 虚拟机(M) 选项卡(I) 帮助(H) |                                                                    |                                      |  |  |  |
| 🕨 -   🗄   🏷 🛇 🕼   🖬 🚍 🗮 🦷              |                                                                    |                                      |  |  |  |
| 库 > Q 在此处键入内容进行搜索 →                    | < 🔺 主页 ×                                                           |                                      |  |  |  |
| ■ 動約电脑                                 | 导入虚拟机 全义 一 一 一 一 一 一 一 一 一 一 一 一 一 一 一 一 一 一                       |                                      |  |  |  |
|                                        | 新建拟机名称(A):<br>WAC_VM2.2(20150115)<br>新建识机的存储路径(P):                 | 连接远程服务器<br>一                         |  |  |  |
|                                        | C:\Users\acc\Documents\Virtual Machines\WAC_V 浏览(R)<br>帮助 导入(1) 取消 | 虚拟化物理机<br>从现有物理机创建虚拟机。               |  |  |  |
|                                        | 打开虚拟机                                                              | 软件更新<br>检查 VMware Workstation 的软件更新。 |  |  |  |

这里点击【导入】就可以了。

| VMware Workstation         |                                       |                              |
|----------------------------|---------------------------------------|------------------------------|
| 文件(E) 编辑(E) 查看(V) 虚拟机(M) 进 | 硕卡( <u>T</u> ) 帮助( <u>H</u> )         |                              |
| ▶ -   - ⊟   *> <> @'   💵 📼 |                                       |                              |
| 库                          | ×                                     |                              |
| Q 在此处键入内容进行搜索              | · · · · · · · · · · · · · · · · · · · |                              |
|                            | vmware                                |                              |
| <u>中</u> 共享虚拟机             | Workstation 10                        |                              |
|                            | VMware Workstation                    |                              |
|                            | 正在导入 WAC_VM2.2(20150115)              | 连接远程服务器                      |
|                            |                                       | 在远程服务器上查看和管理虚拟机。             |
|                            | 取消                                    |                              |
|                            |                                       |                              |
|                            |                                       | 虚拟化物理机<br>从现有物理机创建虚拟机。       |
|                            |                                       |                              |
|                            |                                       |                              |
|                            | 打开虚拟机                                 | 软件更新                         |
|                            |                                       | 检查 VMware Workstation 的软件更新。 |

等待自动导入完成。

| WAC_VM2.2(20150115) - VMware Workstation                                                                                                    |                                                                                                    |
|----------------------------------------------------------------------------------------------------|----------------------------------------------------------------------------------------------------|
| <ul> <li>WAC_VM2.2(20150115) - VMware Workstation</li> <li>文件臣 編編E 查看() 点拟机(M) 选项卡① 帮助</li> <li>▼ 記 る C 『 ■ 『 『 奇 『<br/>年 () 石止处操入内容进行搜索 ()</li> <li>○ 一 我的电脑</li> <li>○ WAC_VM2.2(20150107)</li> <li>○ WAC_VM2.2(20150112)</li> <li>○ WAC_VM2.2(20150115)</li> <li>① 共享虚拟机</li> </ul> | D<br>● 主页 × ● WAC_VH2.2(20150115) ×<br>● WAC_VH2.2(20150115) ×<br>● 开启此虚拟机<br>◎ 弾幅虚拟机设置<br>◎ 升级此虚拟机<br>● 读音<br>■内存 1 GB                                                                                                    |
|                                                                                                    | <ul> <li>□ 处理器 2</li> <li>□ 处理器 2</li> <li>□ 使理器 2</li> <li>□ 使型器 2</li> <li>□ 使型 (128 GB</li> <li>□ CD/OVD (IDE) 自动检测</li> <li>□ 网络适配器 桥接模式(自动)</li> <li>□ 副 网络适配器 2 桥接模式(自动)</li> <li>□ 显示器 自动检测</li> <li>▼ <u>施找机详细信息</u></li> <li>- 水盘找机详细信息</li> <li>- 水盘 已关机</li> <li>- KT</li> <li>- KT</li> <li>-</li></ul> |

被选中那个WAC\_VM2.2(20150115)就是我们刚刚装好的wac 虚拟机。接下来让我们检查虚 拟 WAC 的配置。

| 库<br>Q 在此处键入内容进行搜索<br>□ ■ 我的电脑<br>□ WAC_VM1.8(201408<br>□ WAC_VM2.2(201501<br>□ WAC_VM2.2(201501<br>□ WAC_VM2.2(201501 | 308)<br>107)<br>112) | ×<br>•                                                                                                    | (合主页<br>(一) \<br>● <del>7</del><br>(一) \$<br>(一) \$<br>(一) \$<br>(一) \$<br>(-) \$<br>(-) \$ |   | <                                           | 2.2(20150115)                                               | ×<br>L5) |
|----------------------------------------------------------------------------------------------------|----------------------|----------------------------------------------------------------------------------------------------|----------------------------------------------------------------------------------------------------|---|---------------------------------------------|-------------------------------------------------------------|----------|
| ₫ 共享虚拟机                                                                                                    | <b>U</b>             | <ul> <li>关闭选项卡(B)</li> <li>标记为收藏项(F)</li> <li>重命名(A)</li> <li>移除(R)</li> <li>电源(P)</li> <li>可移动设备(D)</li> <li>暂停(U)</li> <li>发送 Ctrl+Alt+Del(E)</li> <li>抓取输入内容(I)</li> </ul> |                                                                                                    | Þ | F<br>SCSI)<br>VD (IDE)<br>重配器<br>도매器 2<br>F | 1 GB<br>2<br>128 GB<br>自动检测<br>桥接模式(自动)<br>桥接模式(自动)<br>自动检测 |          |
|                                                                                                    | ©<br>/2              | 快照(N)<br>捕获屏幕 (C)<br>管理(M)<br>安装 VMware Tools(<br>设置(S)                                                                                                    | T)                                                                                                    | • | 入对该虚拟                                       | 机的描述。                                                       |          |

选中虚拟机,点右键,选择【设置】,打开设置页面。

|             | 摘要                                                                                                    | 设备状态                                  |
|-------------|----------------------------------------------------------------------------------------------------|---------------------------------------|
| <b>三</b> 内存 | 1 GB                                                                                                    | □ 已连接(C)                              |
| ■ 处理器       | 2                                                                                                    | ☑ 启动时连接(○)                            |
| ■硬盘(SCSI)   | 128 GB                                                                                                    |                                       |
| 电网络话雷器      |                                                                                                    | ▶ ○ 新始進出(1), まかまた場(20)/20             |
|             | 桥接模式(自动)                                                                                                    | ● 侨接模式世界 直接连接物理的络                     |
| 显示器         | 自动检测                                                                                                    | □ 复制物理网络连接状态(P)                       |
|             |                                                                                                    | ○ NAT 模式(N): 用于共享主机的 IP 地址            |
|             |                                                                                                    | ○ 仅主机模式(H): 与主机共享的专用网络                |
|             |                                                                                                    | ○ 自定义(U): 特定虚拟网络                      |
|             |                                                                                                    | VMnet0                                |
|             |                                                                                                    | ○ LAN 区段(L):                          |
|             |                                                                                                    | · · · · · · · · · · · · · · · · · · · |
|             |                                                                                                    | , <u> </u>                            |
|             |                                                                                                    | LAN 区段(S) 高级(V)                       |
|             |                                                                                                    |                                       |
|             |                                                                                                    |                                       |
|             |                                                                                                    |                                       |
|             |                                                                                                    |                                       |
|             |                                                                                                    |                                       |
|             |                                                                                                    |                                       |
|             |                                                                                                    |                                       |
|             |                                                                                                    |                                       |
|             | and the second second s |                                       |

如果配置如上图所示,说明虚拟WAC 导入正确。虚拟WAC 刚刚安装完的时候,2 个网络适 配器(即虚拟WAC 的网卡)默认被设置成桥接模式,直接连接物理网络。

#### 接下来再修改PC 机的网卡属性:

WinXP / Win 2003 请将 802.1Q 虚拟网路标签设置为"关闭"

| Realtek PCIe FE Family Co                                                                                                    | ntroller 属性 🛛 💽 🔀         |
|----------------------------------------------------------------------------------------------------|---------------------------|
| 常规 高级 关于 驱动程序<br>此网卡可使用下列属性。在左边单。<br>右边选择它的值。                                                                                                    | ; 资源 电源管理<br>击您想改变的属性,然后在 |
| 属性 (2):<br>502.10/10 虚拟网路标签<br>大量传送减负<br>关机 网络唤醒<br>连接速度和双工模式<br>流控制<br>网路卡位址<br>网路卡位址<br>网络唤醒和关机连接速度<br>硬件校验和<br>自动关闭 PCIe(省电)<br>自动关闭 PMY (省电) | 值 (⊻):<br> 天闭             |
|                                                                                                    | 确定取消                      |

Win7 / Win2008 请将【优先级和 VLAN】设置为"优先级和 VLAN 关闭"

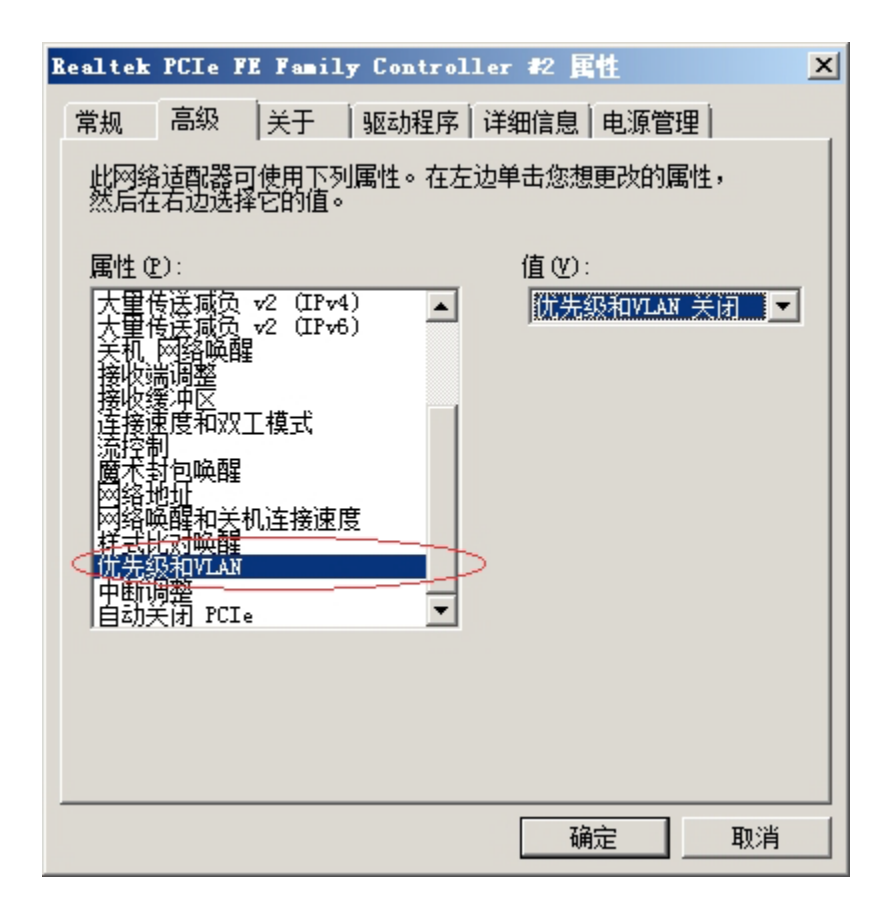

#### 3. 开启虚拟WAC

我们可以试着开启虚拟 WAC。正常情况下, WAC 启动完成后应该出现以下画面:

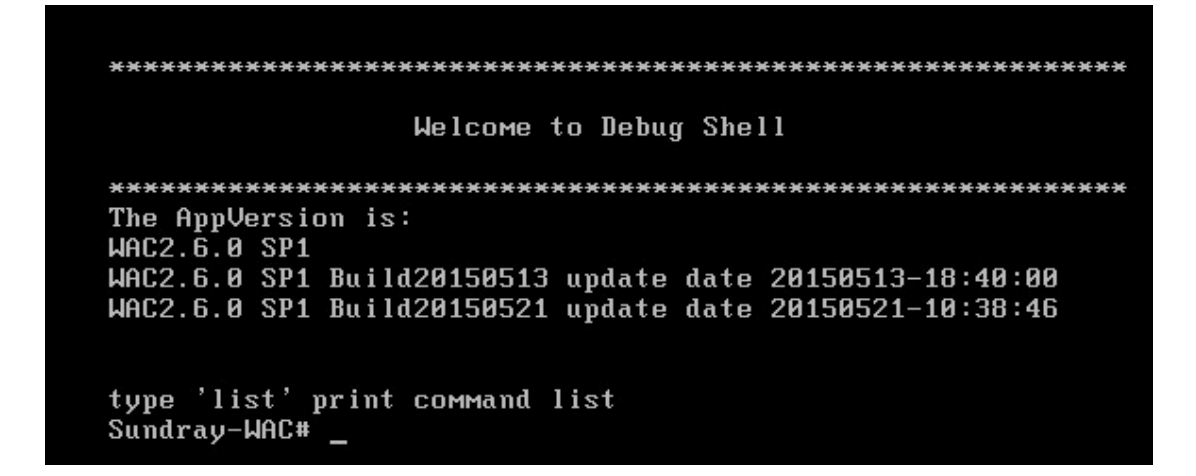

接下来我们先把PC 和内网断开,接在一个独立的交换机上。然后给PC 的【本地连接】添加一个10.252.252.100 的IP 地址。再在PC 的【开始】->搜索程序和文件输入框里,输入cmd,进入命令行模式。输入ping 10.252.252.252 (10.252.252.252 是虚拟WAC 的管理口地址)。

如果看到下面内容,说明虚拟机安装正确,可以使用。

| 🔤 管理员: 命令提示符                                                                                                    | - 🗆 🗙 |
|----------------------------------------------------------------------------------------------------|-------|
| C: \Users \acc>                                                                                                    |       |
| C: \Users \acc>                                                                                                    |       |
| C:\Users\acc>                                                                                                    |       |
| C:\Users\acc>                                                                                                    |       |
| C: VJsers \acc>                                                                                                    |       |
| C: VIsers \acc>                                                                                                    |       |
| C: Wsers \acc>                                                                                                    |       |
| C: Wsers \acc>                                                                                                    |       |
| C:\Users\acc>                                                                                                    |       |
| C: VIsers \acc>                                                                                                    |       |
| C: \Jsers\acc>                                                                                                    |       |
| C:\Users\acc/ping 10.252.252.252                                                                                                    |       |
| 正在 Ping 10.252.252.252 具有 32 字节的数据:<br>来自 10.252.252.252 的回复: 字节=32 时间=7ms TTL=64<br>来自 10.252.252.252 的回复: 字节=32 时间<1ms TTL=64<br>来自 10.252.252.252 的回复: 字节=32 时间<1ms TTL=64<br>来自 10.252.252.252 的回复: 字节=32 时间<1ms TTL=64 |       |
| 10.252.252.252 的 Ping 统计信息:<br>数据包: 已发送 = 4, 已接收 = 4, 丢失 = 0 (0% 丢失),<br>往返行程的估计时间(以毫秒为单位):<br>最短 = 0ms, 最长 = 7ms, 平均 = 1ms                                                                                                 |       |
| C:\Users\acc>                                                                                                    | -     |

如果ping 的结果是【无法访问目标主机】,请检查之前的配置是否都正确。如果您的PC 上存在多个网络适配器,请参考第四节内容手工调整虚拟机配置。 最后登录 WAC。在浏览器地址栏里输入: https://10.252.252.252,应能看到如下画面:

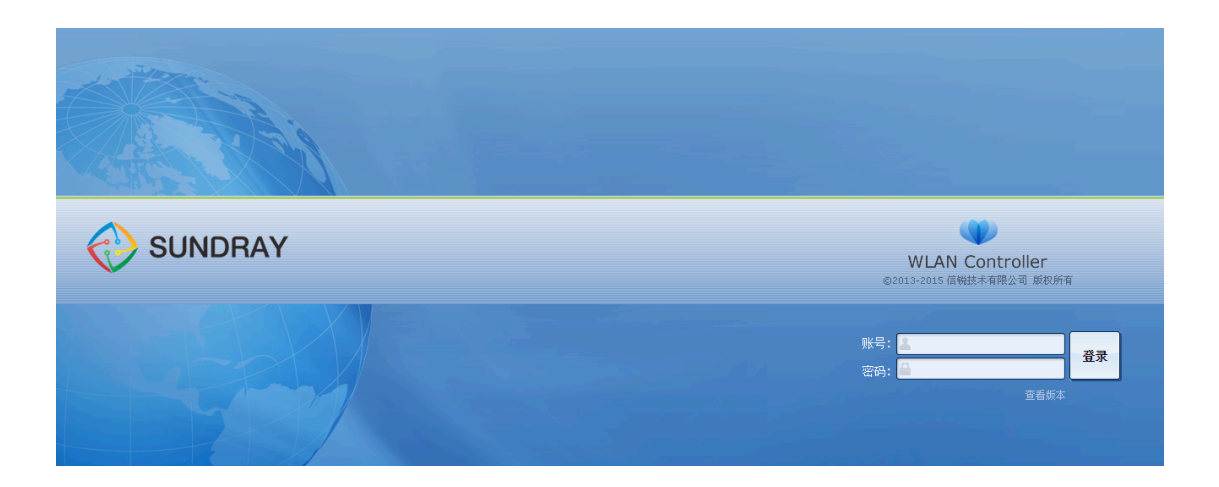

点击【查看版本】,可以看到虚拟WAC 的版本号、版本编译时间等信息。注意虚拟WAC 的版本名称中含有 "WAC2.6.0 SP1 "字样。

| ┣ 版本信息             | - Goo | gle Chrome        |        |      |              | - 0 X          |
|--------------------|-------|-------------------|--------|------|--------------|----------------|
| 🗋 about:           | blan  | k                 |        |      |              |                |
| 版本信息:<br>\WAC2.6.0 | SP1   | P.,.: 1 4001E0E19 | undata | data | 20150512-12  | 40.00          |
| WAC2.6.0           | SP1   | Build20150521     | update | date | 20150521-10: | 40.00<br>38:46 |
|                    |       |                   |        |      |              |                |
|                    |       |                   |        |      |              |                |
|                    |       |                   |        |      |              |                |
|                    |       |                   |        |      |              |                |
|                    |       |                   |        |      |              |                |
|                    |       |                   |        |      |              |                |

输入用户名admin/密码admin 登录WAC。接下来就和普通的WAC 一样,进行设置序列号、 激活 AP、建立 SSID 等操作。

## 四、虚拟机配置微调

注意:本节内容适于有以下需求或遇到下列问题的场合:

- (1) PC 上安装有多个网络适配器
- (2) 需要使用串口短信猫
- (3) 需要部署的 AP 数量超过 16 个

## 1.PC 上有多个网络适配器

通常PC 上只有一个网口,在【控制面板】>【网络和Internet】>【网络连接】里也知会看 到一个【本地连接】。但有的时候PC 上也可能装有其他虚拟网卡,甚至可能有多个物理网 卡,例如下图。

| 😰 网络连接                          |                  | _ <b>_</b> ×                 |
|---------------------------------|------------------|------------------------------|
|                                 | 连接 ▼ 🛛 🔻 🛂 捜索 网络 | 链接 🛛 🙋                       |
| 组织 ▼                            |                  | = - 🔟 🔞                      |
| 名称 🔺                            | 状态               | 设备名                          |
| VirtualBox Host-Only Network    | 未识别的网络           | VirtualBox Host-Only Etherne |
| 🏺 VMware Network Adapter VMnet1 | 已禁用              | VMware Virtual Ethernet Ada  |
| VMware Network Adapter VMnet8   | 已禁用              | VMware Virtual Ethernet Ada  |
| 💚 本地连接                          | 未识别的网络           | Realtek PCIe GBE Family Con  |
| 🍟 本地连接 3                        | sangfor.com      | Realtek PCIe GBE Family Con  |

如果继续使用虚拟WAC 默认的"桥接:直接连接到物理网络"配置,虚拟WAC 可能会使用错误的网络适配器,导致无法使用。这个时候就需要手工修改虚拟网络设置。这里假设我希望虚拟 WAC 使用【本地连接】对应的网卡上网,下面是配置过程:

| WAC_V         | /M2.2(20       | 0150115) -             | VMware W        | orkstation | 2  |                                                                                                    |
|---------------|----------------|------------------------|-----------------|------------|----|----------------------------------------------------------------------------------------------------|
| 文件(F)         | 编辑( <u>E</u> ) | 査看(⊻)                  | 虚拟机( <u>M</u> ) | 选项卡(工)     | 帮助 | b(H)                                                                                                    |
| •             | 剪              | 切(T)                   |                 | Ctrl+X     | 0  |                                                                                                    |
| 库             | 复              | 制(C)                   |                 | Ctrl+C     | ×  | ☆ 主页 × 函 WAC VM2.2(20150115) ×                                                                                                    |
| Q 在山          | 和              | 년(P)                   |                 | Ctrl+V     | •  | 3/' /wns/etc/fw/sangfor_waf_sys.ini.temp > /wns/etc/fw/sangfor_waf_sys.                                                                                                    |
| - <b>i i</b>  | 型 虚<br>首       | 以网络编辑<br>先项(R)         | 諸(N)            | Ctrl+P     |    | make l/wns/etc/config/wac/wns_php_config.xmll's checksum ok. 3822714491<br>get log config file is /wns/etc/sysconfig/log/php-cgi.ini                                                                                |
|               | WAC_           | /M2.2(201<br>/M2.2(201 | 50107)          | curri      |    | get log config file is /wns/etc/sysconfig/log/php-cgi.ini<br>load wcgi:/wns/lib/wns_phpext/cgi_plugin/wcgi_helper.wcgi<br>load wcgi:/wns/lib/wns_phpext/cgi_plugin/query_quote.wcgi                                 |
| 년<br>월<br>월 북 | WAC_<br>快享虚拟机  | VM2.2(201<br>l         | 50115)          |            |    | add wcgi callback:query_quote 0x7febff949416<br>load wcgi:/wns/lib/wns_phpext/cgi_plugin/query_policy.wcgi<br>add wcgi callback:query_policy 0x7febff739139                                                         |
|               |                |                        |                 |            |    | load wcgi:/wns/lib/wns_phpext/cgi_plugin/export_csv.wcgi<br>add wcgi callback:export_csv 0x7febff5313b1<br>load wcgi:/wns/lib/wns_phpext/cgi_plugip/comm_function_wcgi                                              |
|               |                |                        |                 |            |    | add wcgi callback:comw_function 0x7febfe106024<br>make L/wns/etc/config/db/wns.sdbl's checksum ok. 2461951185                                                                                                    |
|               |                |                        |                 |            |    | маke [/wns/etc/config/wac/sмs_proxy.inil's checksum ok. 4063650671<br>маke [/wns/etc/config/wac/sмs_sp.inil's checksum ok. 3398044201<br>маke [/wns/etc/config/wac/sмs_sp_ui.inil's checksum ok. 3398044201<br>ляя? |
|               |                |                        |                 |            |    | Stopping /usr/sbin/sshd: sshd sshd shutdомn success<br>sмs_sp already dead!                                                                                                    |

| 2 虚拟网络             | 编辑器                                        |                                                 |                 |      |               | ×         |
|--------------------|--------------------------------------------|-------------------------------------------------|-----------------|------|---------------|-----------|
| 名称                 | 类型                                         | 外部连接                                            | 主机连接            | DHCP | 子网地址          |           |
| VMnet0             | 桥接                                         | 自动桥接                                            | -               | - i- | - 1           |           |
| VMnet1             | Host-o                                     | -                                               | 已连接             | 已启用  | 192.168.88.0  |           |
| VMnet8             | NAT                                        | NAT                                             | 已连接             | 已启用  | 192.168.174.0 |           |
| -VMnet 信           | 息<br>B)(虚拟机直                               | 1接连接到外部网络)                                      |                 |      | 添加网络          | ···· 移除网络 |
| 已桥                 | 接到(T): [                                   | 自动                                              |                 |      | -             | · 自动设置(U) |
| O NAT              | (虚拟机使用                                     |                                                 |                 |      |               | NAT 设置(S) |
| C Host-            | only (连接g                                  | 虚拟机到一个私有网络)                                     |                 |      |               |           |
| □ 连接<br>主机<br>□ 使用 | E机虚拟适配<br><mark>虚拟适配器</mark><br>LS地 DHCP ) | 配器到该网络<br><b>名称: VMware 网络适</b><br>服务来分配虚拟机的 IP | 記器 VMnetO<br>地址 |      |               | DHCP 设置   |
| 子网 IP:             |                                            | , , , 子                                         | 网掩码(M);         |      |               |           |
| 恢复默认(              | (R)                                        |                                                 | 确定              | 取ź   | 肖 应用(A        | ) 帮助      |

A. 在【编辑】中选择【虚拟网络编辑器】, 单击打开。

B. 选中VMnet0,设置成【桥接】,并将【已桥接到】改成PC 网络连接中【本地连接】所 对应的那个网络适配器,然后点【确定】。注意这里不要配置成自动。

| 虚拟机设置                                                                              |                                                                                  | ×                                                                                                    |
|------------------------------------------------------------------------------------|----------------------------------------------------------------------------------|----------------------------------------------------------------------------------------------------|
| 硬件 选项                                                                              |                                                                                  |                                                                                                    |
| 设备<br>■ 内存<br>① 处理器<br>④ 磁盘 (SCSI)<br>● CD/DVD (IDE)<br>● 网络适配器<br>● 网络适配器<br>■ 显示 | <b>摘要</b><br>1 GB<br>2<br>128 GB<br>自动检测<br>自定义 (VMnet0)<br>自定义 (VMnet0)<br>自动检测 | 设备状态         □ 已连接(C)         ▼ 打开电源时连接(O)         网络连接         ● 桥接: 直接连接到物理网络(B)         □ 复制物理网络连接状态(P)         ● NAT: 使用已共享的主机, IP 地址(N)         ● Host-only: 与主机共享一个私有网络(H)         ● 自定义: 指定的虚拟网络         「VMnet0 (桥接)         ● 虚拟网络:               虚拟网络: |
|                                                                                    | 添加(A) 移除(R)                                                                      |                                                                                                    |
|                                                                                    |                                                                                  | 确定 取消 帮助                                                                                                    |

C. 打开虚拟WAC 配置页面,将两个网络适配器的网络连接属性改为【自定义:指定的虚 拟网络】、并选择VMnet0,确定。

D. 重启虚拟 WAC。此后虚拟 WAC 上两个 eth 口的数据都会从 PC 的【本地连接】网口进出。

# 2. 使用串口短信猫

WAC 使用内置短信猫,可以通过PC 自身的串口连接短信猫的方式实现(也可以是PC 的USB 串口)。先关掉虚拟 WAC,然后在虚拟机设置添加一个串口。

| 设备<br>————————————————————————————————————                                             | 摘要                                                                                                    |                     |          |
|----------------------------------------------------------------------------------------|----------------------------------------------------------------------------------------------------|---------------------|----------|
| 🚥 内存<br>🔲 处理器                                                                          |                                                                                                    | □ 加速 3D 图册/(3)      | -        |
| — 硬盘(SCSI)                                                                             | 添加硬件同导                                                                                                    | <u>&gt;</u>         | <u> </u> |
| <ul> <li>CD/DVD (IDI</li> <li>CD/DVD (IDI</li> <li>回网络适配器</li> <li>回网络适配器 2</li> </ul> | <b>硬件类型</b><br>您要安装哪类硬件?                                                                                                    |                     | _        |
| 显示器                                                                                    | <ul> <li>硬件类型:</li> <li>● 硬盘</li> <li>● CD/DVD 驱动器</li> <li>● 対金驱动器</li> <li>● 网络适配器</li> <li>● USB 控制器</li> <li>● 声卡</li> <li>● 并行端口</li> <li>● 串行端口</li> <li>● 串行端口</li> <li>● 串行端口</li> <li>● 計打印机</li> <li>● 通用 SCSI 设备</li> </ul> | /解释<br>添加串行端口。      | ×<br>×   |
|                                                                                        | ,                                                                                                    | <上一步(B) 下一步(N) > 取消 |          |
|                                                                                        |                                                                                                    |                     |          |

设置成使用主机上的物理串口 COM4(假设 PC 使用 USB 串口,并得到 COM4 的编号)

| 🔲 加田哭                                                        |                                | 對形(3)    |   |
|--------------------------------------------------------------|--------------------------------|----------|---|
|                                                              | 添加硬件向导                         | ×        |   |
| 교 破盘(SCSI)<br>② CD/DVD (IDE<br>记 网络适配器<br>记 网络适配器 2<br>및 显示器 | <b>串行端口类型</b><br>该串行端口应访问何种介质? |          |   |
|                                                              | ■ 串行端口<br>・ 使用主机上的物理串行端口(P)    |          | ~ |
|                                                              | ○ 输出到又住(F)<br>○ 輸出到命名管道(M)     |          |   |
|                                                              |                                |          |   |
|                                                              |                                |          |   |
|                                                              |                                |          |   |
|                                                              |                                |          |   |
|                                                              | < 上一步(B)   下一步                 | (N) > 取消 |   |
|                                                              | <b>添加(A)</b> 移除(R)             |          |   |

| 虚拟机设置                                 |                                                  | ×        |
|---------------------------------------|--------------------------------------------------|----------|
| 硬件 选项                                 |                                                  |          |
| 设备                                    | 摘要     3D 图形       1 GB     □ 加速 3D 图形(3)        |          |
| ↓ 处理器<br>→ 硬盘(SCSI)                   | 添加硬件向导                                           |          |
| ● CD/DVD (IDE<br>■ 网络适配器<br>■ 网络适配器 2 | <b>选择物理串行端口</b><br>该串行端口应连接何种物理设备?               |          |
| ■ 734 道西語<br>■ 网络适配器 2<br>■ 显示器       | 物理単行端口(P)<br>自动检测<br>回动检测<br>文質 小弦<br>▼ 肩动时注接(O) | <b>T</b> |
|                                       | < 上一步(B) 完成 取消                                   |          |
|                                       | <b>添加(A)</b> 移除(R)                               |          |
|                                       | 确定取消                                             | 帮助       |

|                    | 摘要                           |                        |
|--------------------|------------------------------|------------------------|
| <b>三</b> 内存        | 1 GB                         | □ 已连接(C)               |
| 🔲 处理器              | 2                            | ☑ 启动时连接(○)             |
| ■硬盘(SCSI)          | 128 GB                       |                        |
| CD/DVD (IDE)       | 自动检测                         |                        |
| ■网络道剛器<br>■网络洋鹿器 つ | 价接視式(目切)<br>括接携式(白み)         | ● 使用物理串行端口(U):         |
| 9网络道武器 2<br>回串行端口  | 177 (接換式(日本))<br>正在使用端口 COM4 | COM4                   |
| 显示器                | 自动检测                         |                        |
|                    |                              |                        |
|                    |                              | 测负(15)                 |
|                    |                              | ○ 使用命名的管道(N):          |
|                    |                              |                        |
|                    |                              |                        |
|                    |                              | 该端是服务器。                |
|                    |                              | 另─端是虚拟机。               |
|                    |                              |                        |
|                    |                              | ┌ I/O 模式               |
|                    |                              | □ 轮询时主动放弃 CPU(Y)       |
|                    |                              | 允许客户机操作系统在轮询模式下(而不是中断模 |
|                    |                              | 式)使用此串行端口。             |
|                    |                              |                        |
|                    |                              |                        |
|                    |                              |                        |
|                    |                              |                        |
|                    |                              |                        |
|                    | 添加(A) 移除(R)                  |                        |

点击【确定】, 然后重新打开虚拟 WAC。开机后就能使用串口了。大功告成。

## 3. 需要部署的AP 超过16 个

虚拟WAC 默认使用1GB 内存。对于超过16 个AP 的场景来说,这个内存值偏小。可以将虚 拟WAC 的内存值设大一些。做法如下: 首先关闭虚拟 WAC,打开虚拟机设置页面。

| 虚拟机设置                                                                        |                                                                                           |       |                                                                                                    | x                                                                                                    |
|------------------------------------------------------------------------------|-------------------------------------------------------------------------------------------|-------|----------------------------------------------------------------------------------------------------|----------------------------------------------------------------------------------------------------|
| 硬件 选项                                                                        |                                                                                           |       |                                                                                                    |                                                                                                    |
| 设备<br>■ 处理器<br>■ 硬盘 (SCSI)<br>③ CD/DVD (IDE)<br>■ 网络适配器<br>■ 网络适配器 2<br>■ 显示 | 摘要         1 GB         2         128 GB         自动检测         桥接         桥接         「加(A) | 移除(R) | 内存<br>请指定要为该虚拟<br>大小值必须是 4 M<br>该虚拟机内存(M):<br>32 GB -<br>16 GB -<br>8 GB -<br>4 GB -<br>2 GB -<br>2 GB -<br>2 GB -<br>1 GB -<br>512 MB -<br>128 MB -<br>128 MB -<br>16 MB -<br>32 MB -<br>16 MB -<br>8 MB -<br>4 MB - | 机分配的内存大小。该内存<br>B 的倍数。<br>2048 子 MB<br>推荐最大内存<br>(超过此大小可能<br>会进行内存交换)<br>2468 MB<br>推荐内存<br>2048 MB<br>推荐最小内存<br>1024 MB |
|                                                                              |                                                                                           |       | 确定                                                                                                    | 取消 帮助                                                                                                    |

选中【内存】(图中1),将右侧的垂直滚动条移动到"2GB"处(图中2),使【该虚拟机内存】显示为2048MB(图中3)。

然后点【确定】,并重新开启虚拟WAC 即可。

下图是部署的 AP 数量与虚拟 WAC 分配的内存关系表格:

| AP 数<br>内存 | 16           | 32           | 64           | 128          | 256          |
|------------|--------------|--------------|--------------|--------------|--------------|
| 1 GB       | $\checkmark$ |              |              |              |              |
| 2 GB       |              | $\checkmark$ | $\checkmark$ | $\checkmark$ | $\checkmark$ |
|            |              |              |              |              |              |

#### 五、使用说明

1、WAC 只支持本地转发,所以与集中转发有关的功能不生效。

2、克隆、复制、迁移虚拟机,会导致网关序号变化。此时需要联系供应商重新开设序列号。 快照、备份不会引起网关序号变化。 3、虚拟WAC 的eth1 口支持配置成三层口,不支持配置成二层口+vlanif 的形式。VmWare 下使用vlan 会与PC 存在兼容问题。

4、虚拟WAC 只有2 个eth 口,全部数据均从PC 机的物理网口进出。可以把PC 机看做是个 小交换机,这个交换机有一个三个网口: 1 个PC 上的真实物理网口, 2 个虚拟网口,WAC 虚拟机的eth0、eth1 口分别与这两个虚拟网口相连。

5、虚拟 WAC 的配置容量做了限制,如下所示:

| · K 中门, SH 下 // // // | ;     |
|-----------------------|-------|
| IP 组                  | 16    |
| 每 IP 组 IP 条数          | 100   |
| 角色                    | 25    |
| 每角色策略条数               | 25    |
| 策略                    | 25    |
| 每策略规则条数               | 25    |
| vlan 3层口              | 16    |
| snat                  | 30    |
| dnat                  | 30    |
| 双向 nat                | 30    |
| snat 池                | 16    |
| ap                    | 256   |
| ap 组                  | 100   |
| 自定义服务                 | 205   |
| 服务组                   | 32    |
| 时间计划                  | 50    |
| MAC 白名单               | 1024  |
| 黑名单                   | 1024  |
| 短信验证的访客               | 5万    |
| 二维码审核的访客              | 5万    |
| 临时帐号的访客               | 5万    |
| 微信验证的访客               | 5万    |
| 本地用户                  | 65000 |
| 热点地图-区域               | 20    |
| 热点地图-建筑               | 20    |
| 热点地图-楼层               | 20    |
| 推广任务                  | 10    |
| 微信推广模板                | 50    |
| 短信推广模板                | 50    |
| 网页推广模板                | 50    |
| 推广规则-在线时长             | 50    |
| 推广规则-终端出现             | 50    |
| 推广规则-首次接入             | 50    |

| 流量/时长配额策略  | 100       |
|------------|-----------|
| (防蹭网)      |           |
| 用户 MAC 绑定  | 65535个用户, |
|            | 每个用户绑定5   |
|            | 个         |
| 接入点认证策略中   | 128       |
| MAC 白名单满配置 |           |
| 接入点认证策略中   | 128       |
| MAC 黑名单满配置 |           |
| 内嵌网页模板     | 100       |
| 搜索行为       | 100       |
| 关键字组       | 100       |
|            | 每个关键字组    |
|            | 包含100个关键  |
|            | 字         |
| 搜索分析       | 6w        |

6、请不要尝试修改虚拟机的配置,包括CPU 属性、内存大小、外设配置等,可能会造成虚 拟机运行异常。

7、请在虚拟WAC 所在PC 的电源管理选项中,设定计算机从不进入休眠状态。避免PC 因进入休眠状态,而造成WAC 实际功能不生效的现象。

8、建议不要在运行了虚拟机的PC上完游戏、看电影,或运行其他可能使用大量CPU、内存的业务。这可能会影响虚拟机正常工作。

9、安装和启动虚拟WAC 过程中,请保持PC 的网线一直处于正常连接状态。否则可能引起虚拟平台异常,导致虚拟 WAC 启动失败。